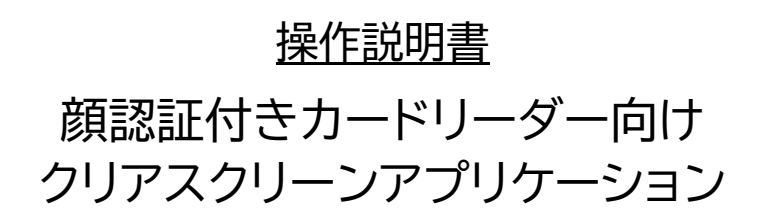

2021/05/14 ver 1.0

パナソニック システムソリューションズ ジャパン株式会社

# 改訂履歴

| 日付         | 版数  | 項番 | 内容   |
|------------|-----|----|------|
| 2021/05/14 | 1.0 | 全般 | 新規作成 |
|            |     |    |      |
|            |     |    |      |
|            |     |    |      |
|            |     |    |      |
|            |     |    |      |

## 目次

| 1 クリアスクリーンアプリケーションの機能について        | 1  |
|----------------------------------|----|
| 2 アプリケーションソフトのインストール(自動起動設定)について | 1  |
| 3 設定ファイルについて                     | 3  |
| 4 クリアスクリーンロック解除方法について            | 5  |
| 5 アプリケーションソフトの起動・終了方法について        | 6  |
| 5-1 アプリケーションソフトの起動方法             | 6  |
| 5-2 アプリケーションソフトの終了方法             | 7  |
| 6 自動起動を停止する方法について                | 8  |
| 7 アプリケーションソフトのアンインストール           | 9  |
| こんなときは、、                         | 10 |
|                                  |    |

#### 1 クリアスクリーンアプリケーションの機能について

クリアスクリーンアプリケーション(以下、アプリケーションソフト)の機能概要

●PC の無操作状態が規定時間を超えると、PC に接続されているモニタ画面をクリア スクリーンで覆います。

※顔認証付きカードリーダー端末の画面は覆いません。

●クリアスクリーン表示までの無操作時間は別途設定(3.1 参照)できます。

●ログオン中のユーザーパスワードでクリアスクリーンを解除します。

※ログオン中のユーザー以外での解除はできません。

#### 2 アプリケーションソフトのインストール(自動起動設定)について

※本アプリケーションを再インストール(またはアップデート)される際は、必ず本アプリケーションを一度アンインストールしてからインストールしてください。 (アプリのアンインストール手順は7章をご参照ください)

- C:¥FaceAuthReader¥binの配下に配置されている「ClearScreen.zip」 を選択し、右ボタンをクリック
- ② メニューから「すべて展開」を選択

| 名前                           | 種類                      | サイズ   | 更新日     |  |
|------------------------------|-------------------------|-------|---------|--|
| AForge.Video.dll             | アノリケーション拡張              | 21 KB | 2021/02 |  |
| AForge.Video.xml             | XML ドキュメント              | 53 KB | 2021/02 |  |
| AForge.xml                   | XML ドキュメント              | 77 KB | 2021/02 |  |
| apps_setting.reg             | 登録エントリ                  | 10 KB | 2021/04 |  |
| CameraDAO.dll                | アプリケーション拡張              | 23 KB | 2021/02 |  |
| 🕌 ClearScreen.zip            | 圧縮 (zip 形式) フォ          | 13 KB | 2021/0  |  |
| ConnectionProcess.exe        | 開く( <u>O</u> )          |       | ł       |  |
| ConnectionProcess.exe.config | 新しいウィンドウで開く( <u>E</u> ) |       |         |  |
| DEEPFACE.ini                 |                         |       | -       |  |
| DisplayControl.dll           | 9八(廣開(1)                |       |         |  |
| EaceAuthPeadereve            | スタート メニューにビン留めする        |       |         |  |

③ 「展開先の選択とファイルの展開」より、展開先のフォルダを指定して「展開」を選択

| 展開先の選択とアイルの展開                       |          |
|-------------------------------------|----------|
| ファイルを下のフォルダーに展開する(F):               |          |
| C:¥FaceAuthReader¥bin¥ClearScreen   | 参照(R)    |
| C.+FaceAutimeauer+Dirr+ClearDureerr | 3×3#(n). |
|                                     |          |
| ☑ 完了時に展開されたファイルを表示する(H)             |          |
| ☑ 完了時に展開されたファイルを表示する(H)             |          |
| ☑完了時に展開されたファイルを表示する(H)              |          |

④ 展開したフォルダより「InstallCS.bat」をダブルクリックで実行

| 名前             | 種類               |
|----------------|------------------|
| ClearScreen    | ファイル フォルダー       |
| linstallCS.bat | Windows パッチ ファイル |

※次回 Windows ログイン時より、自動でアプリケーションが実行されます (アプリケーションのインストールを実行した Windows アカウントのみ有効 となります)

※自動起動停止の手順については、【参考】自動起動を停止する場合 を参照ください

### 3 設定ファイルについて

アプリケーションソフトが使用する設定ファイル(Config.xml)について説明します。 設定ファイルは「C:¥FaceAuthReader¥ClearScreen<sup>®</sup>」に配置されています。

| %C:¥FaceAuthReader¥ClearScreen 7 | フォルダ配下 |
|----------------------------------|--------|
|----------------------------------|--------|

|   | PC > Windows (C:) > FaceAuthReader > ClearScreen |                 |      |  |
|---|--------------------------------------------------|-----------------|------|--|
|   | 名前                                               | 種類              | 更新   |  |
|   | ElearScreen.exe                                  | アプリケーション        | 2021 |  |
|   | ClearScreen.exe.config                           | CONFIG ファイル     | 2021 |  |
|   | 🗾 ClearScreen-shortcut                           | ショートカット         | 2021 |  |
|   | 🖹 Config.xml                                     | XML ドキュメント      | 2021 |  |
| L | 📕 default.jpg                                    | JPG ファイル        | 2021 |  |
|   | mkshortcut.ps1                                   | Windows PowerSh | 2021 |  |
|   | ToolSetting.xml                                  | XML ドキュメント      | 2021 |  |

設定ファイルでは、ユーザーごとの動作をカスタマイズできます。 変更した設定値を有効にするには、アプリケーションソフトを再起動<sup>※</sup>してください。

※起動・終了方法は以降の章をご参照ください。

| タグ名            | デフォルト値※            | 説明                                                                                                    |
|----------------|--------------------|----------------------------------------------------------------------------------------------------|
| Timeout        | 300                | 無操作状態になってからクリアスクリーン表示までの時間<br>(秒)を指定します。<br>0以下の数値を指定した場合、クリアスクリーン機能は無効<br>となります。                                      |
| BackGroudImage | .¥de-<br>fault.jpg | クリアスクリーン画面の背景画像のファイルパスを、クリア<br>スクリーンアプリからの相対パスまたは絶対パスで設定し<br>ます。存在しないファイルパスや、画像として表示できない<br>データであった場合は、背景画像は何も表示されません。 |
|                |                    | <指定可能な画像ファイル形式><br>JPEG、BMP、TIFF、PNG、ICO                                                                               |
| FontSize       | 18                 | クリアスクリーン画面の文字サイズを指定します。<br>10~54pt の範囲で指定してください。                                                                       |

#### <参考:Config.xml>

<?xml version="1.0"?> <ConfigStruct xmlns:xsi="http://www.w3.org/2001/XMLSchema-instance" xmlns:xsd="http://www.w3.org/2001/XMLSchema"> <!-- 無操作状態からクリアスクリーン表示までの時間の設定(初期値は 300 秒) --> <Timeout>300</Timeout> <!-- クリアスクリーン画面の背景画像の設定(初期値は.¥default.jpg) --> <BackGroudImage> .¥default.jpg </BackGroudImage> <!-- クリアスクリーン画面の文字サイズの設定(文字サイズは 10~54pt まで指定可能、初期値は 18pt) --> <FontSize>18</FontSize> </ConfigStruct>

【注意】

同じフォルダにある ToolSetting.xml は本アプリの動作設定ですので、編集しないでください。

#### 4 クリアスクリーンロック解除方法について

無操作時間が一定時間(ユーザー設定ファイルで指定されたタイムアウト値)を超えると、 下記のようなクリアスクリーン(下記図例は default.jpg)が表示されます。 ※顔認証付きカードリーダー端末以外のサブディスプレイが接続されている場合、サブ ディスプレイ側にもクリアスクリーン(パスワード入力なし)画面が表示されます。

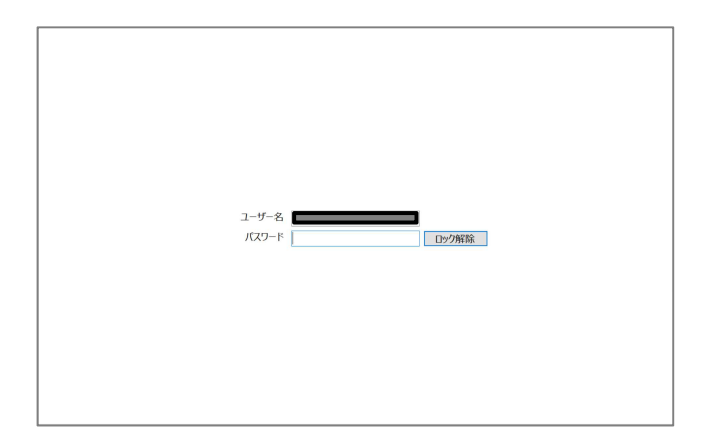

ここでは、クリアスクリーンのロック解除方法について説明します。

プライマリモニタにパスワード入力欄が表示されますので、ユーザー名の欄に表示されているユーザー名のログオンパスワードを入力し、ロック解除ボタンをクリックしてください。 ※パスワード未設定のユーザーの場合は、空欄のままロック解除ボタンをクリックしてください。

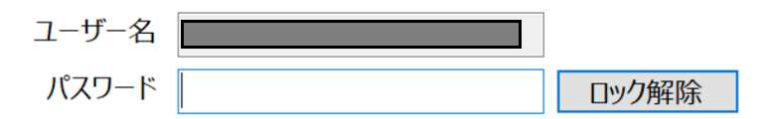

※ユーザー名は変更できません。

※パスワードが間違っている場合は、下記メッセージが表示されます。

| パスワード |              | ロック解除 |
|-------|--------------|-------|
|       | ロック解除に失敗しました |       |

#### 5 アプリケーションソフトの起動・終了方法について

アプリケーションソフトを手動で起動、終了する方法について説明します。

#### 5-1 アプリケーションソフトの起動方法

アプリケーションソフトを起動するには、C:¥FaceAuthReader¥ClearScreenの配下に配置されている「ClearScreen.exe」をダブルクリックで実行します。

| > PC > Windows (C:) > FaceAuthReader > ClearScreen |                 |      |  |
|----------------------------------------------------|-----------------|------|--|
| 名前                                                 | 種類              | 更新   |  |
| ClearScreen.exe                                    | アプリケーション        | 2021 |  |
| ClearScreen.exe.config                             | CONFIG ファイル     | 2021 |  |
| 🖅 ClearScreen-shortcut                             | ショートカット         | 2021 |  |
| 🖹 Config.xml                                       | XML ドキュメント      | 2021 |  |
| 🛋 default.jpg                                      | JPG ファイル        | 2021 |  |
| 📄 mkshortcut.ps1                                   | Windows PowerSh | 2021 |  |
| ToolSetting.xml                                    | XML ドキュメント      | 2021 |  |

5-2 アプリケーションソフトの終了方法

アプリケーションソフトを終了するにはタスクマネージャからアプリ終了を実行します。

- クリアスクリーン非表示時に、Ctrl+Alt+Delキーを押下し、タスクマネージャを 選択、表示します
- ② 「バックグラウンドプロセス」の一覧から「ClearScreen」を選択します
- ③ 「タスクの終了」をクリックします。

アプリケーションソフトを終了するにはタスクマネージャからアプリ終了を実行します。

- ④ クリアスクリーン非表示時に、Ctrl+Alt+Delキーを押下し、タスクマネージャを 選択、表示します
- ⑤ 「バックグラウンドプロセス」の一覧から「ClearScreen」を選択します
- ⑥ 「タスクの終了」をクリックします。

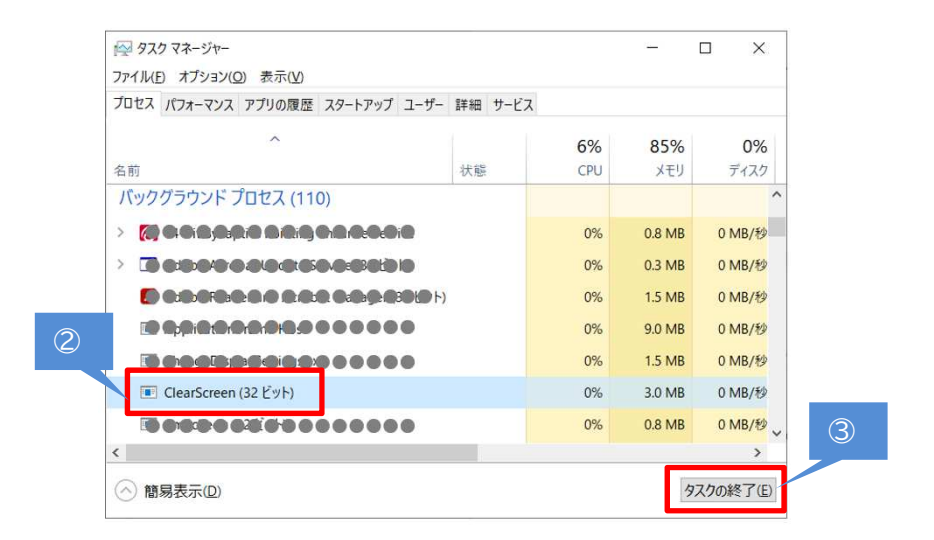

#### 6 自動起動を停止する方法について

本アプリの自動起動を停止させる場合は、Windowsのスタートアップからアプリ起動のショートカットを削除します。

 スタートアップフォルダを表示します エクスプローラのアドレスバーに「shell:startup」と入力し、Enter キーをクリックし ます

| 陼 🛛 📕 =   エクスプローラー      |   |                        |   |               |    |
|-------------------------|---|------------------------|---|---------------|----|
| ファイル ホーム 共有 表示          |   |                        |   |               |    |
| ← → × ↑ 🖈 shell:startup |   | 2                      | × | $\rightarrow$ | \$ |
| 🖈 クイック アクセス             | , | ▲ ◇ よく使用するフォルダー (16) - |   |               |    |
| 🔲 デスクトップ                | * | デスクトップ                 |   |               |    |
| 🕹 ダウンロード                | * | PC                     |   |               |    |
| ■ ドキュメント                | * | ピカエム                   |   |               |    |

② 「ClearScreen-shortcut」を削除します

| 1 | ( D 3/0)  |                       |                                |
|---|-----------|-----------------------|--------------------------------|
| 1 | « Roaming | > Microsoft > Windows | s > スタートメニュー > プログラム > スタートアップ |
| ^ | 名前        | ^                     | 種類                             |
|   | 🗾 ClearSe | creen-shortcut        | ショートカット                        |

- 7 アプリケーションソフトのアンインストール
  - 事前に「6 自動起動を停止する方法」をご確認いただき、記載されている手順を実施してください
  - ClearScreen.exe が格納されているフォルダ(ClearScreen)ごと削除してく ださい。

| PC > Windows (C:) > FaceAuthReader >                                 |                             |                          |    |  |
|----------------------------------------------------------------------|-----------------------------|--------------------------|----|--|
| 名前 个                                                                 |                             | 種類                       | 更  |  |
| application_log                                                      |                             | ファイル フォルダー               | 20 |  |
| bin                                                                  |                             | ファイル フォルター<br>ファイル フォルダー | 20 |  |
| <ul> <li>ClearScreen</li> <li>config</li> <li>faceauthlib</li> </ul> | <b>開く(O)</b><br>新しいウィンドウで開く | (E)                      |    |  |
| install_log                                                          | ショートカットの作成(S                | 5)                       |    |  |
| 📜 model                                                              | 削除(D)                       |                          |    |  |
| monitoring<br>share                                                  | 名前の変更(M)                    |                          | _  |  |
| StartFar                                                             | プロパティ(R)                    |                          |    |  |

※「6 自動起動を停止する方法」を実施しなかった場合、OS 起動時に下記のような エラーが表示される場合があります。 その場合は「はい」を選択してください。

| ショートカット エラー |                                                                   |  |
|-------------|-------------------------------------------------------------------|--|
|             | このショートカットは、リンク先の 'ClearScreen.exe' が変更または移動<br>されているので、正しく機能しません。 |  |
|             | このショートカットを削除しますか?                                                 |  |
|             |                                                                   |  |
|             |                                                                   |  |
|             |                                                                   |  |
|             | はい(Y) いいえ(N)                                                      |  |

※ 「顔認証付きカードリーダーアプリケーション」をアンインストールする際も、必ず上記手順 にて本アプリケーションをアンインストール後、実施するようお願い致します。

#### こんなときは、、

現象 :パスワードが入力できない

対処法:Ctrl+Alt+Delをクリックし、「キャンセル」を選択

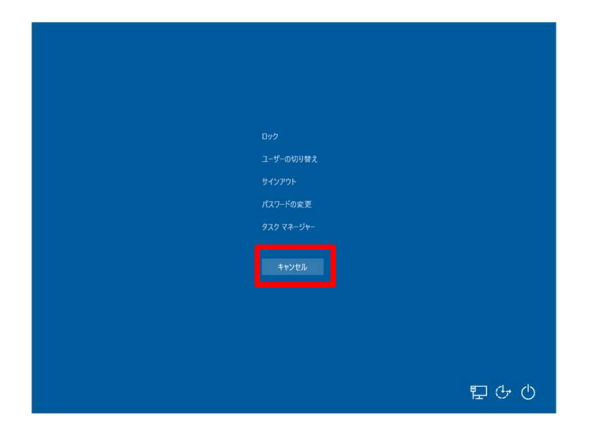

※上記対処方でも解決できない場合、OSを再起動してください。 再起動後、アプリケーションソフトを手動で起動していた場合は再度アプリケーションソフトの起動が必要です。手順につきましては、「4.アプリケーションソフトの起動」を参照ください。

<クリアスクリーン画面表示中の OS 再起動方法>

- ① クリアスクリーン画面表示中に Ctrl+Alt+Del をクリック
- ② 画面右下に表示されている電源マーク のをクリックし、再起動を選択

・Microsoft とそのロゴ、Windows、Windows ロゴは、米国 Microsoft Cor poration の米国およびその他の国における登録商標です。

・その他、本文中に記載の各会社名、各製品名は各社の商標または登録商標です。